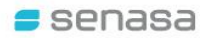

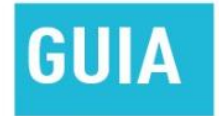

# CVI DIGITAL PARA VIAJAR AL EXTERIOR CON MASCOTAS

Para usuarias y usuarios externos (solicitantes)

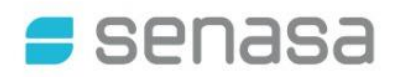

### **GUÍA PARA TRAMITAR EL CVI DIGITAL**

#### Contenido

| 1.  | INGRESO AL SISTEMA MASCOTAS                                            | . 3 |
|-----|------------------------------------------------------------------------|-----|
| 2.  | CARGAR/ACTUALIZAR DATOS DE LA PERSONA                                  | . 3 |
| 3.  | CARGAR/ACTUALIZAR DATOS DE LA MASCOTA                                  | . 4 |
| 4.  | CARGAR DESTINO DE VIAJE                                                | . 5 |
| 5.  | CARGAR OTROS DATOS DEL VIAJE                                           | . 7 |
| 6.  | SELECCIONAR OFICINA CERTIFICADORA ALTERNATIVA                          | . 8 |
| 7.  | CARGAR DOCUMENTACION REQUERIDA                                         | . 9 |
| 8.  | VISTA PREVIA – INFORMACION SUMINISTRADA                                | 12  |
| 9.  | CONFIRMACION DEL TRAMITE INICIADO                                      | 13  |
| 10. | REVISIÓN DOCUMENTAL POR PARTE DEL SENASA                               | 14  |
| 11. | GESTIONES PARA EL CVI DIGITAL - NOTIFICACIONES – PEDIDO DE INFORMACIÓN | 14  |
| 12. | SOLICITUD PRE-APROBADA – CUPONES DE PAGO                               | 15  |
| 13. | FINALIZACIÓN DEL TRAMITE - EMISIÓN DEL CVI DIGITAL – ENVÍO             | 17  |

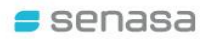

#### 1. INGRESO AL SISTEMA MASCOTAS

Ingresar al Sistema Mascotas a través del enlace: http://mascotas.senasa.gob.ar/

En el caso de acceder por primera vez, seleccionar la opción "Ingresar por primera vez / Registrarse", caso contrario ingresar con la llave/token ya generado y enviado al correo electrónico del usuario solicitante.

Recuerde verificar siempre su carpeta de correo "Spam/Correo no Deseado".

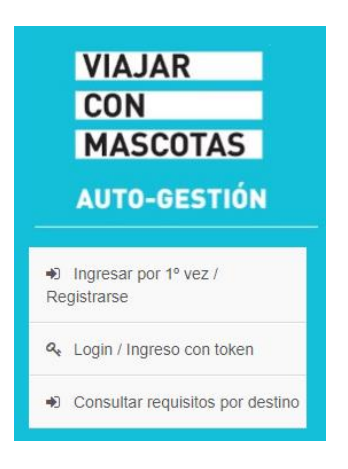

#### 2. CARGAR/ACTUALIZAR DATOS DE LA PERSONA

En esta pantalla se podrán cargar, visualizar y/o actualizar los datos del responsable de la mascota. Por RESPONSABLE se entiende la información de aquella persona que viajará con la mascota y cuyos datos deberán figurar en el Certificado Veterinario Internacional a emitir. Si viajará con un responsable que NO SEA EL PROPIETARIO, deberá cargar los datos del viajero.

Una vez completado este punto, mediante click en "Seleccionar/Cargar Mascota" se accede a la siguiente pantalla (dichas opciones también se encuentran disponibles al pie de la página):

| Actualizar Datos    | Selecci          | onar/Cargar Mascota    | $\mathcal{D}$ |                   |       |                |             |      |
|---------------------|------------------|------------------------|---------------|-------------------|-------|----------------|-------------|------|
| Datos del Respons   | able Sele        | ccionar/Cargar Mascota | Θ             | Destino del Viaje | Turno | Cupones de Pag | go Confirma | ción |
| Actualizar Datos    | del Respo        | nsable                 |               |                   |       |                |             |      |
|                     |                  |                        |               |                   |       |                |             |      |
| TOKEN               |                  |                        |               |                   |       |                |             |      |
| 52 : :2720 : TOKEN  | le               | 274.22 155             |               |                   |       |                |             |      |
| Datos del Responsab | ie<br>selecciona | 27122120<br>K.         | _             |                   | _     |                |             | _    |

#### 3. CARGAR/ACTUALIZAR DATOS DE LA MASCOTA

En la pestaña "Seleccionar/Cargar Mascota" se puede elegir la mascota por la cual se realiza el trámite, o bien "Cargar Mascota" en el caso que aún no se encuentre ingresada en el Sistema.

| Volver Cargar M       | ascota                                                                          |
|-----------------------|---------------------------------------------------------------------------------|
| Datos del Responsable | Seleccionar/Cargar Mascota Destino del Viaje Turno Cupones de Pago Confirmación |
| laga CLICK en la IM/  | AGEN DE LA MASCOTA A TRAMITAR                                                   |
| En caso de que viaje  | mas de 1 mascota, debe generar una solicitud por cada una de ellas.             |
|                       | CANINO/ DOG - ALANO ESPAÑOL                                                     |
|                       | LILA                                                                            |
|                       | Edad: 4 meses 23 dias                                                           |
|                       | Sexo: HEMBRA                                                                    |
|                       | Cant. Pre-Cert Finalizados: 0                                                   |
| <b>I V</b>            |                                                                                 |
| -                     |                                                                                 |
|                       |                                                                                 |

Al seleccionar la mascota, permite actualizar sus datos en el caso que sea necesario, agregar una foto, o borrar la mascota del Sistema.

Una vez completados y constatados los datos solicitados de la mascota, hacer click en "Destino del Viaje"

| Volver Actualizar Da     | atos Mascota 🛛 🥚 Borrai    | Mascota 🕘 Siguien | nte Destino del Viaje | Foto Mascota                 |
|--------------------------|----------------------------|-------------------|-----------------------|------------------------------|
| Datos del Responsable    | Seleccionar/Cargar Mascota | Destino del Viaje | J Turno               | Cupones de Pago Confirmación |
| Actualizar Datos de la M | Mascota                    |                   |                       |                              |
| Especie - Raza           |                            |                   |                       |                              |
| 7.                       |                            |                   |                       |                              |
| Buscar por Especie       |                            |                   |                       |                              |
| CANINO/ DOG              | <b>•</b>                   | <b>#1</b>         |                       |                              |
| Seleccionar Raza         |                            |                   |                       |                              |

Aclaración: en caso de ser necesario, podrá volver a las pestañas anteriores, haciendo click en "Volver"

#### 4. CARGAR DESTINO DE VIAJE

En esta pantalla se deben seleccionar los datos correspondientes al viaje, tales como Fecha del viaje y País de destino.

| 실 Volver 🛛 🖕     | Siguiente                                                                                    |
|------------------|----------------------------------------------------------------------------------------------|
| Datos del Re     | esponsable Seleccionar/Cargar Mascota Destino del Viaje Oficina Cupones de Pago Confirmación |
| Nuevo Pre-C      | Certificado de Exportacion / Solicitud de CVI digital                                        |
| Tipo Certificado |                                                                                              |
| TIPO             | seleccionar.<br>CERTIFICADO DE EXPORTACION                                                   |
|                  |                                                                                              |
| Envio de Caracte | er                                                                                           |
| ENVIO            | seleccionar.                                                                                 |
|                  | TEMPORAL                                                                                     |
| FECHA VIAJE      | completar*                                                                                   |
|                  | 23/10/2023 💌                                                                                 |
| 4                |                                                                                              |
|                  |                                                                                              |

Por el momento, el CVI digital se encuentra disponible para destinos como Brasil, Chile, Paraguay y Uruguay. Progresivamente se irán incluyendo otros destinos.

Si selecciona alguno de los países habilitados para tramitar el CVI digital, el Sistema le muestra la siguiente pantalla, en la cual se podrá optar por el trámite de CVI digital o el trámite regular (Autogestión con turno y finalización del trámite presencial).

Es importante considerar que la obtención del CVI digital demora, si está toda la documentación correcta, un mínimo de 4 días hábiles.

Si la fecha de su viaje es antes, le sugerimos seleccionar la opción "NO" y tramitar por Autogestión sacando turno y/o contactar a la Oficina Certificadora más cercana y coordinar un turno.

| 🚄 Volver   🔄 Siguiente                                                                                                    |
|----------------------------------------------------------------------------------------------------|
| Destino                                                                                                    |
| PAIS DESTINO<br>BRASIL *                                                                                                    |
|                                                                                                    |
| IMPORTANTE: El destino seleccionado cuenta con la opción de CVI DIGITAL                                                                                                    |
| Mediante el sistema de certificación digital podés obtener el CVI de tu mascota de manera totalmente virtual, sin necesidad de concurrir físicamente a<br>una oficina Senasa. |
| Es necesario que ANTES DE COMENZAR cuentes con la documentación exigida de acuerdo al país de destino, (digitalizada, en formato pdf o imagen) para su carga en el sistema.   |
|                                                                                                    |
|                                                                                                    |
| 🚑 Volver   🚑 Siguiente                                                                                                    |
| Tener en cuenta que, en total, desde la recepción de la solicitud hasta la obtención del CVI, el período mínimo de gestión es de al menos 4 DÍAS<br>HÁBILES.                  |
| Para consultar los valores actualizados de cada trámite, podes ingresar al siguiente enlace: https://www.argentina.gob.ar/senasa/costo-del-tramite                            |
| POR LO TANTO, EL PROCESO COMPLETO PARA LA OBTENCIÓN DE CVI DIGITAL,<br>POSEE UN MINIMO DE 4 DÍAS HABILES, PARA SU GESTIÓN.                                                    |
| TENÉ EN CUENTA ESTOS TIEMPOS ANTES DE AVANZAR EN FUNCIÓN DE LA FECHA DEL VIAJE Y LA VIGENCIA DE LA<br>DOCUMENTACIÓN A PRESENTAR Y DEL CVI                                     |
| En caso de que tu viaje sea en un plazo menor al detallado, consultá en #respondesenasa para realizar el trámite en forma presencial.                                         |
| SI, en caso de optar por CVI DIGITAL                                                                                                    |
| NO, en caso de desear tramitar en forma presencial en una oficina del Senasa.                                                                                                 |
|                                                                                                    |

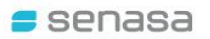

#### 5. CARGAR OTROS DATOS DEL VIAJE

Al desplazar hacia abajo, se podrá completar el resto de la información requerida, tal como peso en kg. de la mascota, datos del responsable en destino, etc. Una vez registrados, hacer click en "Siguiente":

| Volver Siguiente                                                   |
|--------------------------------------------------------------------|
|                                                                    |
|                                                                    |
|                                                                    |
| PROPIETARIO D.N.I.                                                 |
| Datos Mascota                                                      |
|                                                                    |
|                                                                    |
|                                                                    |
| 1 11                                                               |
| 4-                                                                 |
| MASCOTA 154115 - CANINO/ DOG - ALANO ESPAÑOL - Nombre LILA         |
| PESO kg.                                                           |
| compl                                                              |
|                                                                    |
|                                                                    |
| 실 Volver 🛛 🛺 Siguiente                                             |
| VIAJA CON RESPONSABLE O PROPIETARIO                                |
|                                                                    |
| SI SI                                                              |
| O NO                                                               |
|                                                                    |
|                                                                    |
|                                                                    |
|                                                                    |
|                                                                    |
| PROPIETARIO O PERSONA RESPONSABLE DE LA MASCOTA EN EL PAÍS DESTINO |
|                                                                    |
| completar                                                          |
|                                                                    |
|                                                                    |
|                                                                    |

Una vez completados estos pasos, recibirá un correo para la validación de los datos cargados.

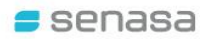

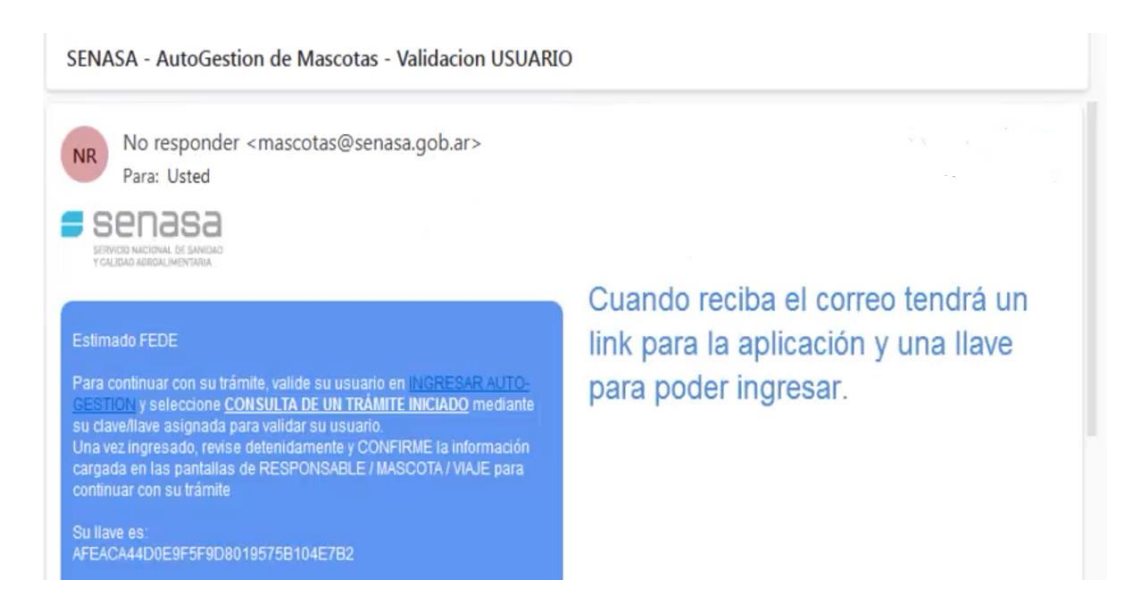

A través del link del correo, podrá ingresar con su llave y luego a "Trámites en Curso" para continuar con la solicitud de CVI Digital.

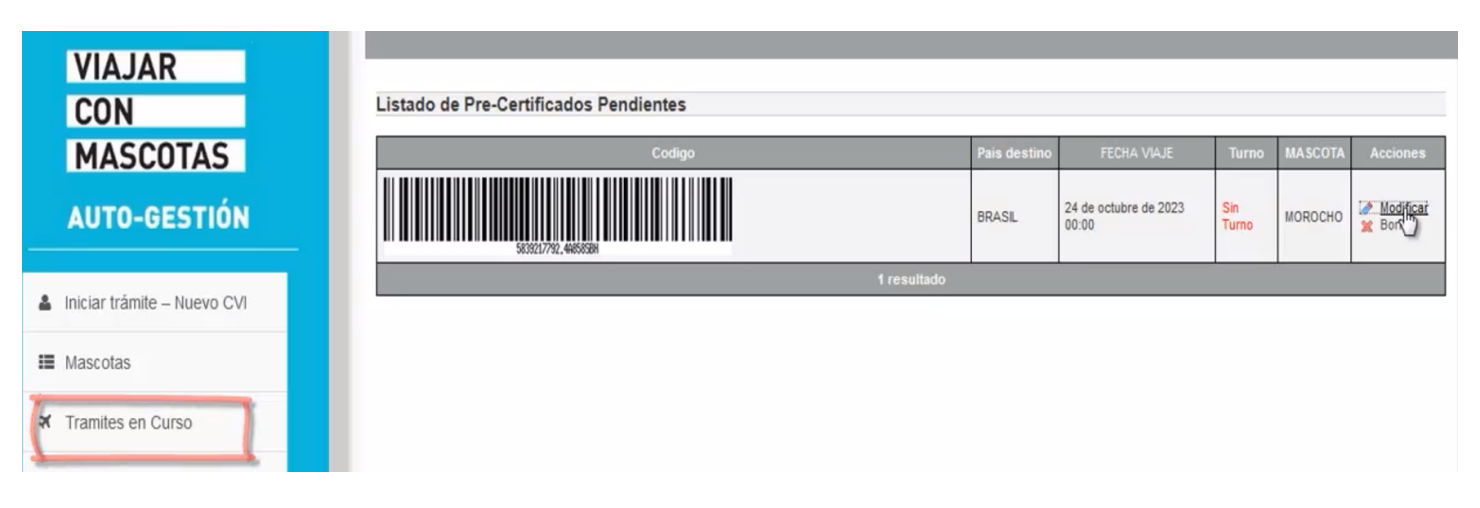

#### 6. SELECCIONAR OFICINA CERTIFICADORA ALTERNATIVA

En la pestaña "Oficina" deberá seleccionar aquella Oficina Certificadora cercana para que, en el caso de requerirse la presencia física, pueda finalizar el trámite de manera presencial. Este será el último recurso y solo ante inconsistencias en la documentación presentada, que la misma no sea legible, se encuentre vencida o que no se corresponda con las exigencias del destino, que no permitan certificar de manera digital.

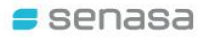

| 🚽 Volver 🛛 🚑 Siguier                                                                                  | nte                                                                                                    |
|----------------------------------------------------------------------------------------------------|----------------------------------------------------------------------------------------------------|
| Datos del Responsable                                                                                 | Seleccionar/Cargar Mascota Destino del Viaje Oficina Documentación Confirmación                                                                                                    |
| Selección de oficin                                                                                   | a Virtual                                                                                                    |
|                                                                                                    | IMPORTANTE                                                                                                    |
| La documentación<br>emitidos por el vet<br>Si durante el anális<br>exigencias del país<br>presencial. | i que se incorpora tiene caracter de declaración jurada y dene corresponderse con los DOCUMENTOS ORIGINALES<br>terinario privado. Los documentos originales deberán conservarse junto al CVI Digital durante el traslado de la mascota.<br>sis de la documentación sanitaria que presenta se observaran inconsistencias, copias, faltantes o no cumple con las<br>s de destino, se le notificará por vía mail y, <u>sólo en caso de ser necesario</u> , se lo citará para continuar el trámite de manera |
| Barriel and the second                                                                                | colicita que coloccione la Oficina Virtual de profesencia                                                                                                    |
| Por tal motivo, se s                                                                                  | solicità que seleccione la <u>oricina virtual</u> de preferencia.                                                                                                    |

Una vez elegida, hacer click en "Siguiente Documentación"

| Datos del Responsable Seleccionar           | /Cargar Mascota Destino del Viaje Oficina Documentación 🕣 Confirmación    |
|---------------------------------------------|---------------------------------------------------------------------------|
| 🥜 El elemento fue creado satisfactoriamente | а.                                                                        |
| Detalle                                     |                                                                           |
| OFICINA 1-LAZARETO - Capital Fe             | deral                                                                     |
| Domicilio                                   |                                                                           |
| Horarios de atencion                        | De LUNES A VIERNES 10.00 a 15.00 horas                                    |
| Calle                                       | Elvira Rawson de Dellepiane y José Balbín - Darsena Sur - Pto. de Bs. As. |
| Localidad                                   | RAWSON DE DELLEPIANE ELVIRA                                               |
| Ubicación                                   |                                                                           |
|                                             |                                                                           |
| Siguiente                                   |                                                                           |
| Volver 🕞 Siguiente Documentación            |                                                                           |

#### 7. CARGAR DOCUMENTACION REQUERIDA

En esta pantalla se podrán cargar los documentos según los requisitos del país de destino seleccionado. Los documentos (DNI, Pasaporte, certificados expedidos por el veterinario matriculado, etc.) podrán ser cargados al Sistema en formato pdf. o como foto (jpg).

IMPORTANTE: Las certificaciones veterinarias (vacunas, tratamientos, certificados de salud) TIENEN VENCIMIENTO y deben estar vigentes al momento de la emisión del CVI Digital. Por lo tanto, verifique las fechas de los mismos antes de su carga.

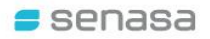

|                                     | DOCUMENTACION REQUERIDA                                                                                                    |
|-------------------------------------|----------------------------------------------------------------------------------------------------|
| <u>Revise det</u><br>toda la inf    | <u>enidamente</u> la documentación a adjuntar, de manera que cumpla las exigencias del país de destino y se visualice en forma n<br>ormación contenida. Una vez que la documentación es enviada NO podrá ser modificada.                                                                        |
| Se recue                            | rda que la información proporcionada constituye una Declaración Jurada sobre la veracidad de los datos y la autenticidad de<br>certificados originales cargados.                                                                                                    |
| Se deben<br>acompaña<br>requiera. N | presentar I <u>MÁGENES de los DOCUMENTOS ORIGINALES emitidos</u> por el veterinario matriculado, y dichos documentos debe<br>r al CVI Digital emitido durante el traslado de la mascota y deberán conservarse para disposición de Senasa en caso que así<br>lo se aceptan copias de los mismos. |
| Documento                           | o Pasaporte del responsable que viajará con el animal                                                                                                    |
| Certificado                         | de Salud                                                                                                    |
| Certificado                         | de Desparasitación Interna y Externa                                                                                                    |
| Certificado                         | de Vacunación Antirrábica                                                                                                    |
|                                     |                                                                                                    |

Al hacer click en una de las dos opciones, se abrirá una ventana con los archivos disponibles con el formato seleccionado (Foto o pdf).

Cuando selecciona el archivo, el sistema le permite previsualizarlo. Si es el correcto, debe seleccionar el "Tipo de archivo" detallando si se trata del Documento de identidad, Certificado de vacunación, Tratamiento antiparasitario, etc. Luego hacer click en "Guardar":

|                           | KINGCANEDENSE WIRCOM     Software And And And And And And And And And And                                                                                                    |  |
|---------------------------|----------------------------------------------------------------------------------------------------|--|
|                           | Monitor (Anno<br>December 1, Anno<br>December 1, Announce)<br>Sector 1, Announce (Constrainty<br>Sector 1, Announce (Constrainty<br>Sector 1, Announce (Constrainty)                                                                  |  |
|                           | Construction Construction     Construction     Construction     Construction     Construction     Construction     Construction     Construction     Construction     Construction     Construction     Construction     Construction |  |
| eleccionar archivo dni.jp | g                                                                                                    |  |

Repetir la misma metodología con el resto de los archivos de acuerdo al formato en que se encuentren.

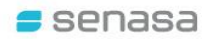

En la medida que sea cargada la documentación, figurarán las tildes en verde como se muestra a continuación:

| Documento o Pasaporte del responsable que viajará con el animal |
|-----------------------------------------------------------------|
| Certificado de Salud                                            |
| Certificado de Desparasitación Interna y Externa                |
| Certificado de Vacunación Antirrábica                           |
| Adjuntar Fotos Adjuntar PDF                                     |

En el caso de detectar algún error, o querer cambiar el archivo, el sistema permite eliminar el archivo y volver a cargarlo.

| 실 Volver                                                                                                    |                                                                 |          |
|----------------------------------------------------------------------------------------------------|-----------------------------------------------------------------|----------|
|                                                                                                    | Documento o Pasaporte del responsable que viajará con el animal | Elminar  |
| ACCESSION ACCESSION ACCESS | Certificado de Vacunación Antirrábica                           | Elininar |

Una vez que verifica que la documentación es la correcta, hacer click en "Confirmación" al pie de la página:

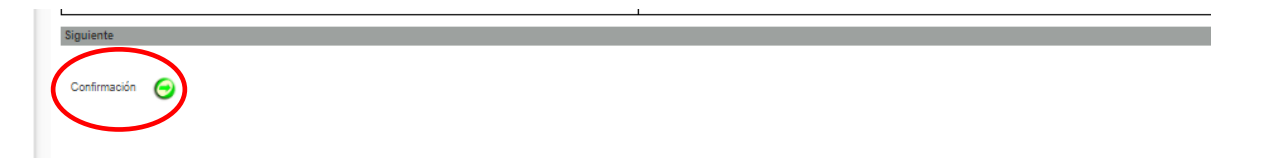

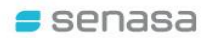

#### 8. VISTA PREVIA – INFORMACION SUMINISTRADA

La siguiente pantalla arroja una vista previa con toda la información subida al Sistema.

En el caso de detectarse algún error, permite subsanarlo mediante el botón "Volver".

Si la información brindada es la correcta, se hace click en "Confirmar":

| Volver                                                             |                                                                                                    |
|--------------------------------------------------------------------|----------------------------------------------------------------------------------------------------|
| Datos del Responsable                                              | Seleccionar/Cargar Mascota Destino del Viaje Oficina Documentación CONFIRMAR                                                                                                    |
| VISTA PREVIA- INFOR                                                | MACIÓN SUMINISTRADA                                                                                                    |
| Revise detalladamente<br>correspondiente.<br>Recuerde que los dato | e la información cargada en la presente <u>Solicitud</u> . En caso de encontrar errores, podrá modificarla retornando a las pantallas anteriores, seleccionado la pestaña<br>os volcados constituyen una DDJJ y UNA VEZ CONFIRMADOS no podrán ser modificados. |
| PROPIETARIO                                                        | D.N.I. 33409158 - DCCCCTTRO, INFORMATION                                                                                                    |
| DOMICILIO                                                          | Calle N                                                                                                    |
| RAZA                                                               | CANINO/ DOG - ALANO ESPAÑOL                                                                                                    |
| NOMBRE                                                             | ULA                                                                                                    |
| SEXO                                                               | HEMBRAFEMALE                                                                                                    |
| PELAJE                                                             | NEGRO                                                                                                    |
| EDAD                                                               | 4 meses 23 dias                                                                                                    |
| PAIS DESTINO                                                       | BRASIL                                                                                                    |
| FECHA DE VIAJE                                                     | 23-10-2023                                                                                                    |
| MEDIO DE TRANSPORTE                                                | TERRESTRE / LAND                                                                                                    |
|                                                                    |                                                                                                    |

Al confirmar, se despliega la siguiente pantalla que permite visualizar e imprimir la solicitud generada, cliqueando en "Imprimir Solicitud":

| Confirmacion                    | Exitosa                                                                                                    |
|---------------------------------|----------------------------------------------------------------------------------------------------|
| Hemos recibid<br>Si la misma cu | lo su Solicitud para el CVI Digital. La misma se sincusnica un proceso de EVALUACIÓN Y REVISIÓN DOCUMENTAL por un plazo de <b>HASTA 72 HS HÁBILES</b><br>Imple los requisitos y no requiere correcciones se le enviarán los cupones de pago para continuación del trámite 📝 Aceptar - Cerrar Ventana |
| Confirmacion 8                  | Exitosa                                                                                                    |
| CODIGO                          | III IIIIIIIIIIIIIIIIIIIIIIIIIIIIIIIIII                                                                                                    |
| PROPIETARIO                     | D.N.I. 33409158 - Generatives, Internet Samuel                                                                                                    |
| MASCOTA                         | 154115 - CANINO/ DOG - ALAND ESPAÑOL - Nombre LILA                                                                                                    |
| PAIS DESTINO                    | BRASIL                                                                                                    |
| FECHA DE VIAJE                  | 23-10-2023                                                                                                    |
| SOLICITUD de<br>CVI Digital     | Imprimir Solicitud                                                                                                    |

La Solicitud que puede visualizarse y descargarse NO ES VÁLIDA PARA VIAJAR.

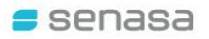

| REPUBLICA ARGENTINA<br>SERVICIO NACIONAL DE SANDAD Y CALIDAD AGROALIMENTARIA         SOLICITUD DE CVI DIGITAL VETERINARIO INTERNACIONAL<br>Nº 114915         BRASIL         L TERMINOS Y CONDICIONES         MEDIO LOS REQUISITOS ESTAN VIGENTES         I PROPIETARIO         DAGOS                                                                                                    |            |                                                                           | Ċ              |                    |                   |          |                                   |  |  |  |  |  |
|----------------------------------------------------------------------------------------------------|------------|---------------------------------------------------------------------------|----------------|--------------------|-------------------|----------|-----------------------------------|--|--|--|--|--|
| SOLICITUD DE CVI DIGITAL VETERINARIO INTERNACIONAL Nº 114915 BRASIL I TERMINOS Y CONDICIONES COMPRENDIO LOS REQUISITOS AL A FECHA DEL VIAJE LOS REQUISITOS ESTAN VIGENTES IL PROPIETARIO APELLIDO y NOMBRES DAGOS                                                                                                    |            | SERVICIO NA                                                               |                | GENTINA            | LIMENTARIA        | /        | $\mathbf{D}$                      |  |  |  |  |  |
| I. TERMINOS Y CONDICIONES  COMPRENDIO LOS REQUISITOS  A LA FECHA DEL VIAJE LOS REQUISITOS ESTAN VIGENTES  IL PROPIETARIO  APELLIDO Y NOMBRES  DAGOS                                                                                                    |            | SOLICITUD DE CVI DIGITAL VETERINARIO INTERNACIONAL<br>Nº 114915<br>BRASIL |                |                    |                   |          |                                   |  |  |  |  |  |
| II. PROPIETARIO         ALA FECHA DEL VIAJE LOS REQUISITOS ESTAN VIGENTES         II. PROPIETARIO         APELLIDO Y NOMBRES       DAGOSTOCO, INCOLO CITO         DOCUMENTO DE IDENTIDAD/PASAPORTE N°       D.N.I 3340000000         DOMICILIO       Calue MAL         DOMICILIO       Calue MAL         ESPECIE CANINO/ DOG       Calue MAL         RAZA       ALANO ESPAÑOL       PELAJE         N. VIA DE TRANSPORTE       PESO kg.         N. VIA DE TRANSPORTE       TERRESTRE / LAND         VIA JA CON RESPONSABLE O PROPIETARIO       SI         PAIS DESTINO       BRASIL         FECHA VIAJE       23-10-2023                                                                                                    | I. TERMIN  | NOS Y CONDICIONES                                                         |                |                    | $\langle \rangle$ |          |                                   |  |  |  |  |  |
| II. PROPIETARIO         APELLIDO y NOMBRES         DOCUMENTO DE IDENTIDAD/PASAPORTE N°         DOMICILIO         Calice unil.         III. IDENTIFICACIÓN DEL ANIMAL         ESPECIE CANINO/ DOG         RAZA       ALANO ESPAÑOL         PELAJE       NEGRO         SEXO       HEMBRA/FEMALE         EDAD       4 meses 23 días         PESO kg.       3.00         IV. VIA DE TRANSPORTE       TERRESTRE / LAND         VIAJA CON RESPONSABLE O PROPIETARIO       SI         PAIS DESTINO       BRASIL         FECHA VIAJE       23-10-2023         V. RESPONSABLE EN DESTINO       SI                                                                                                    |            | ENDIO LOS REQUISITOS                                                      |                |                    |                   |          |                                   |  |  |  |  |  |
| II. PROPIETARIO APELLIDO Y NOMBRES DOCUMENTO DE IDENTIDAD/PASAPORTE N® DOMICILIO Calice IML CT CALIDAD BALVANERA - Buenos Aires Calice IML CT CALIDAD BALVANERA - Buenos Aires Calice IML CT CALIDAD BALVANERA - Buenos Aires Calice IML CT CALIDAD BALVANERA - Buenos Aires Calice IML CT CALIDAD BALVANERA - Buenos Aires Calice IML CT CALIDAD BALVANERA - Buenos Aires Calice IML CT CALIDAD BALVANERA - Buenos Aires Calice IML CT CALIDAD BALVANERA - Buenos Aires CALIDAD BALVANERA - Buenos Aires CALIDAD BALVANERA - Buenos Aires III. IDENTIFICACIÓN DEL ANIMAL ESPECIE CANINO/ DOG RAZA ALANO ESPAÑOL PELAJE PESO kg. 3.00 NOMBRE LILA V. VIA DE TRANSPORTE VIAJA CON RESPONSABLE O PROPIETARIO PAIS DESTINO BRASIL FECHA VIAJE 23-10-2023 V. RESPONSABLE EN DESTINO                                                                                                    |            | CHA DEL VIAJE LOS REQUISITOS                                              | ESTAN VIGENTES |                    |                   |          |                                   |  |  |  |  |  |
| APELLIDO Y NOMBRES DAGOS TOTO, IN OTHER SUBJECT SUBJECT SUBJEC | II. PROPI  | ETARIO                                                                    |                | $\sim \mathcal{V}$ |                   |          |                                   |  |  |  |  |  |
| DOCUMENTO DE IDENTIDAD/PASAPORTE N° D.N.I33400100<br>Calio will DENTIFICACIÓN DEL ANIMAL<br>ESPECIE CANINO/ DOG<br>RAZA ALANO ESPAÑOL PELAJE NEGRO SEXO HEMBRA/FEMALE<br>EDAD 4 meses 23 días PESO kg. 3.00 NOMBRE LILA<br>IV. VIA DE TRANSPORTE<br>MEDIO DE TRANSPORTE TERRESTRE / LAND<br>VIAJA CON RESPONSABLE O PROPIETARIO SI<br>PAIS DESTINO BRASIL<br>FECHA VIAJE 23-10-2023                                                                                                    | APELLIDO   | y NOMBRES                                                                 |                | DAGOS              |                   |          |                                   |  |  |  |  |  |
| DOMICILIO     Caller mill     FOR Mark 1 LICALIDAD BALVANERA - Buenos Aires       III. IDENTIFICACIÓN DEL ANIMAL     ESPECIE CANINO/ DOG     ESPECIE CANINO/ DOG       RAZA     ALANO ESPAÑOL     PELAJE     NEGRO     SEXO     HEMBRA/FEMALE       EDAD     4 meses 23 días     PESO kg.     3.00     NOMBRE     LILA       IV. VIA DE TRANSPORTE     TERRESTRE / LAND       VIAJA CON RESPONSABLE O PROPIETARIO     SI       PAIS DESTINO     BRASIL       FECHA VIAJE     23-10-2023       V. RESPONSABLE EN DESTINO     SI                                                                                                    | DOCUMEN    | TO DE IDENTIDAD/PASAPORTE N                                               |                | D.N.I 33400        | 122               |          |                                   |  |  |  |  |  |
| III. IDENTIFICACIÓN DEL ANIMAL<br>ESPECIE CANINO/ DOG<br>RAZA ALANO ESPAÑOL PELAJE NEGRO SEXO HEMBRA/FEMALE<br>EDAD 4 meses 23 días PESO kg. 3.00 NOMBRE LILA<br>IV. VIA DE TRANSPORTE<br>IV. VIA DE TRANSPORTE TERRESTRE / LAND<br>VIAJA CON RESPONSABLE O PROPIETARIO<br>PAIS DESTINO BRASIL<br>FECHA VIAJE 23-10-2023                                                                                                    | DOMICILIO  |                                                                           |                | Calio wi           |                   | - 1      | C.ALIDAD BALVANERA - Buenos Aires |  |  |  |  |  |
| ESPECIE CANINO' DOG RAZA ALANO ESPAÑOL PELAJE NEGRO SEXO HEMBRA/FEMALE EDAD 4 meses 23 días PESO kg. 3.00 NOMBRE LILA IV. VIA DE TRANSPORTE MEDIO DE TRANSPORTE VIAJA CON RESPONSABLE O PROPIETARIO PAIS DESTINO FECHA VIAJE 23-10-2023 V. RESPONSABLE EN DESTINO                                                                                                    | III. IDENT | IFICACIÓN DEL ANIMAL                                                      |                | $\frown$           |                   |          |                                   |  |  |  |  |  |
| RAZA     ALANO ESPAÑOL     PELAJE     NEGRO     SEXO     HEMBRA/FEMALE       EDAD     4 meses 23 días     PESO kg.     3.00     NOMBRE     LILA       IV. VIA DE TRANSPORTE     ILIA     TERRESTRE / LAND       MEDIO DE TRANSPORTE     SI     SI       PAIS DESTINO     BRASIL       FECHA VIAJE     23-10-2023       V. RESPONSABLE EN DESTINO     SI                                                                                                    | ESPECIE (  | CANINO/ DOG                                                               |                |                    |                   |          |                                   |  |  |  |  |  |
| EDAD     4 meses 23 dias     PESO kg.     3.00     NOMBRE     LILA       IV. VIA DE TRANSPORTE     TERRESTRE / LAND       MEDIO DE TRANSPORTE     SI       VIAJA CON RESPONSABLE O PROPIETARIO     SI       PAIS DESTINO     BRASIL       FECHA VIAJE     23-10-2023       V. RESPONSABLE EN DESTINO     V. RESPONSABLE EN DESTINO                                                                                                    | RAZA       | ALANO ESPAÑOL                                                             | PELAJE         | NEGRO              | SEXO              |          | HEMBRA/FEMALE                     |  |  |  |  |  |
| IV. VIA DE TRANSPORTE<br>MEDIO DE TRANSPORTE<br>VIAJA CON RESPONSABLE O PROPIETARIO<br>PAIS DESTINO<br>BRASIL<br>FECHA VIAJE<br>V. RESPONSABLE EN DESTINO                                                                                                    | EDAD       | 4 meses 23 dias                                                           | PESO kg.       | 3.00               | NOMBRE            | 7        | LILA                              |  |  |  |  |  |
| MEDIO DE TRANSPORTE TERRESTRE / LAND<br>VIAJA CON RESPONSABLE O PROPIETARIO SI<br>PAIS DESTINO BRASIL<br>FECHA VIAJE 23-10-2023<br>V. RESPONSABLE EN DESTINO                                                                                                    | IV. VIA D  | E TRANSPORTE                                                              |                |                    |                   |          |                                   |  |  |  |  |  |
| VIAJA CON RESPONSABLE O PROPIETARIO SI<br>PAIS DESTINO BRASIL<br>FECHA VIAJE 23-10-2023<br>V. RESPONSABLE EN DESTINO                                                                                                    | MEDIO DE   | TRANSPORTE                                                                |                |                    |                   | TERRES   | TRE / LAND                        |  |  |  |  |  |
| PAIS DESTINO BRASIL FECHA VIAJE 23-10-2023 V. RESPONSABLE EN DESTINO                                                                                                    | VIAJA CON  | RESPONSABLE O PROPIETARIO                                                 |                | ~                  |                   | SI       |                                   |  |  |  |  |  |
| FECHA VIAJE 23-10-2023<br>V. RESPONSABLE EN DESTINO                                                                                                    | PAIS DEST  | AIS DESTINO BRASIL                                                        |                |                    |                   |          |                                   |  |  |  |  |  |
| V. RESPONSABLE EN DESTINO                                                                                                    | FECHA VIA  | JE                                                                        |                |                    |                   | 23-10-20 | 23                                |  |  |  |  |  |
|                                                                                                    | V. RESPO   | ONSABLE EN DESTINO                                                        |                |                    |                   |          |                                   |  |  |  |  |  |

#### 9. CONFIRMACIÓN DEL TRAMITE INICIADO

Una vez confirmado el trámite, el usuario solicitante recibirá un correo electrónico a la dirección declarada en el cual se confirma el inicio del trámite:

| ≤ 1                             | No responder                                                                | SENASA - /                         | AutoGestion de Mascotas                      | - CONFIRMACION EXITOSA |
|---------------------------------|-----------------------------------------------------------------------------|------------------------------------|----------------------------------------------|------------------------|
|                                 |                                                                             |                                    |                                              |                        |
| Y CALI                          | dad Agroalimentaria                                                         |                                    |                                              |                        |
| Estima                          | do MARIA EMILIA                                                             |                                    |                                              |                        |
| Hemos<br>proceso<br>HASTA       | recibido la solicitud para el<br>o de EVALUACIÓN Y REVIS<br>.72 HS HÁBILES. | CVI Digital, la m<br>BIÓN DOCUMEI  | isma se encuentra en<br>NTAL por un plazo de |                        |
| Si la mi<br>enviará<br>trámite. | isma cumple los requisitos y<br>n por este medio los cupon                  | no requiere cor<br>es de pago para | recciones se le<br>continuación del          |                        |
| N° de S                         | Solicitud Asignado: 114915                                                  |                                    |                                              |                        |
| IMPOR                           | TANTE: ESTE DOCUMENT                                                        | TO NO ES VALIE                     | DO PARA VIAJAR                               |                        |
| Consult                         | tar Datos Cargados en la So                                                 | blicitud                           |                                              |                        |
| atte.                           |                                                                             |                                    |                                              |                        |

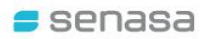

#### **10. REVISIÓN DOCUMENTAL POR PARTE DEL SENASA**

Una vez recibida la solicitud de CVI Digital, el SENASA posee hasta 72 hs hábiles para revisar la documentación remitida y corroborar los datos cargados para su viaje.

En caso de encontrar alguna inconsistencia se notificará al usuario solicitante según se detalla en el punto 11. Se recuerda verificar su "Correo no deseado / Spam"

## 11. GESTIONES PARA EL CVI DIGITAL - NOTIFICACIONES – PEDIDO DE INFORMACIÓN

En caso que la documentación recibida no se visualice en forma correcta, o exista alguna inconsistencia documental, se le notificará a través de un correo electrónico, el/los documentos observados y la información requerida para poder avanzar con el trámite solicitado.

Tal lo citado previamente, las certificaciones veterinarias (vacunas, tratamientos, certificados de salud) TIENEN VENCIMIENTO y deben estar vigentes al momento de la emisión del CVI Digital. Por lo tanto, es importante que dé respuesta a las notificaciones remitidas por SENASA a la brevedad (Observaciones / Pago de Aranceles), para evitar el vencimiento de los mismos. Se recuerda verificar su "Correo no deseado / Spam".

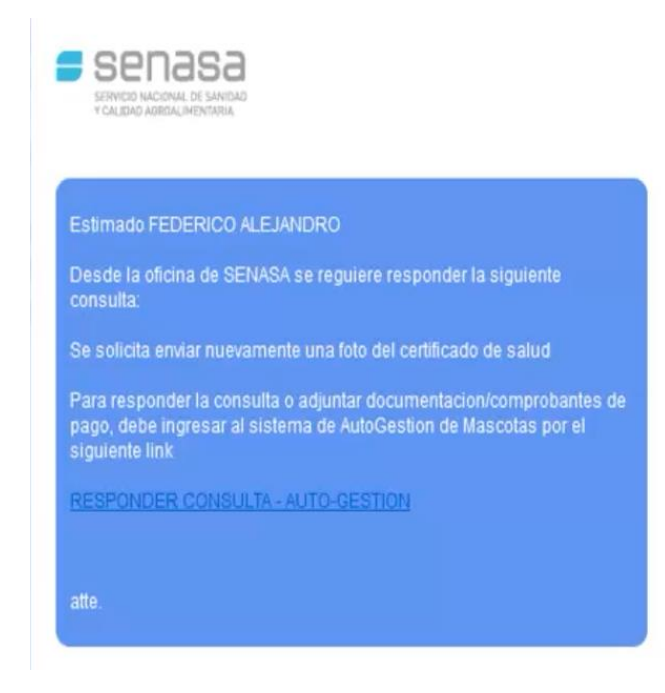

Para adjuntar la nueva infomacion solicitada se debe hacer clic en el link proporcionado en el correo

Dicho enlace lo llevará directamente a la pantalla de "RESPUESTA" donde podrá cargar la nueva documentación solicitada.

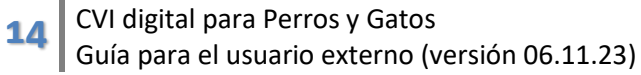

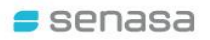

| Certificado_de_Salud sin sign<br>(64.55 KB) | ß    |  |
|---------------------------------------------|------|--|
|                                             | <br> |  |
|                                             |      |  |

#### 12. SOLICITUD PRE-APROBADA – CUPONES DE PAGO

Si la documentación recibida es correcta, se enviarán los cupones de pago con una notificación por correo electrónico.

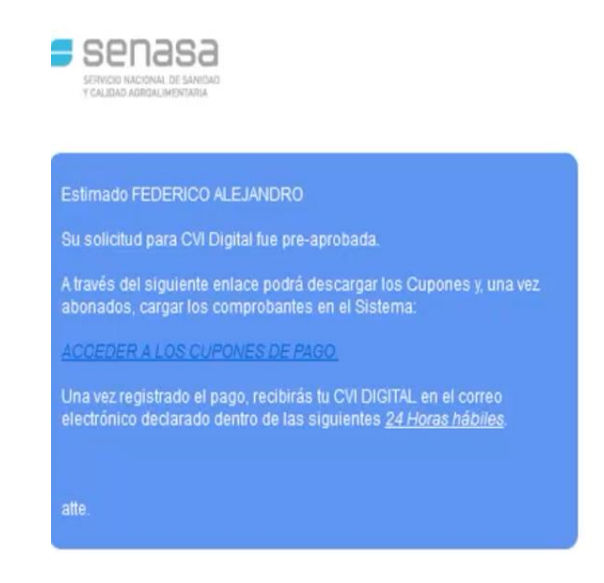

Cuando desde SENASA se valida toda la información suministrada, se recibirá un correo con los cupones de pago.

El correo electrónico contiene un enlace desde el cual podrá DESCARGAR / IMPRIMIR los 2 (dos) cupones enviados para abonarlos por las vías detalladas a continuación:

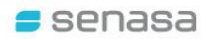

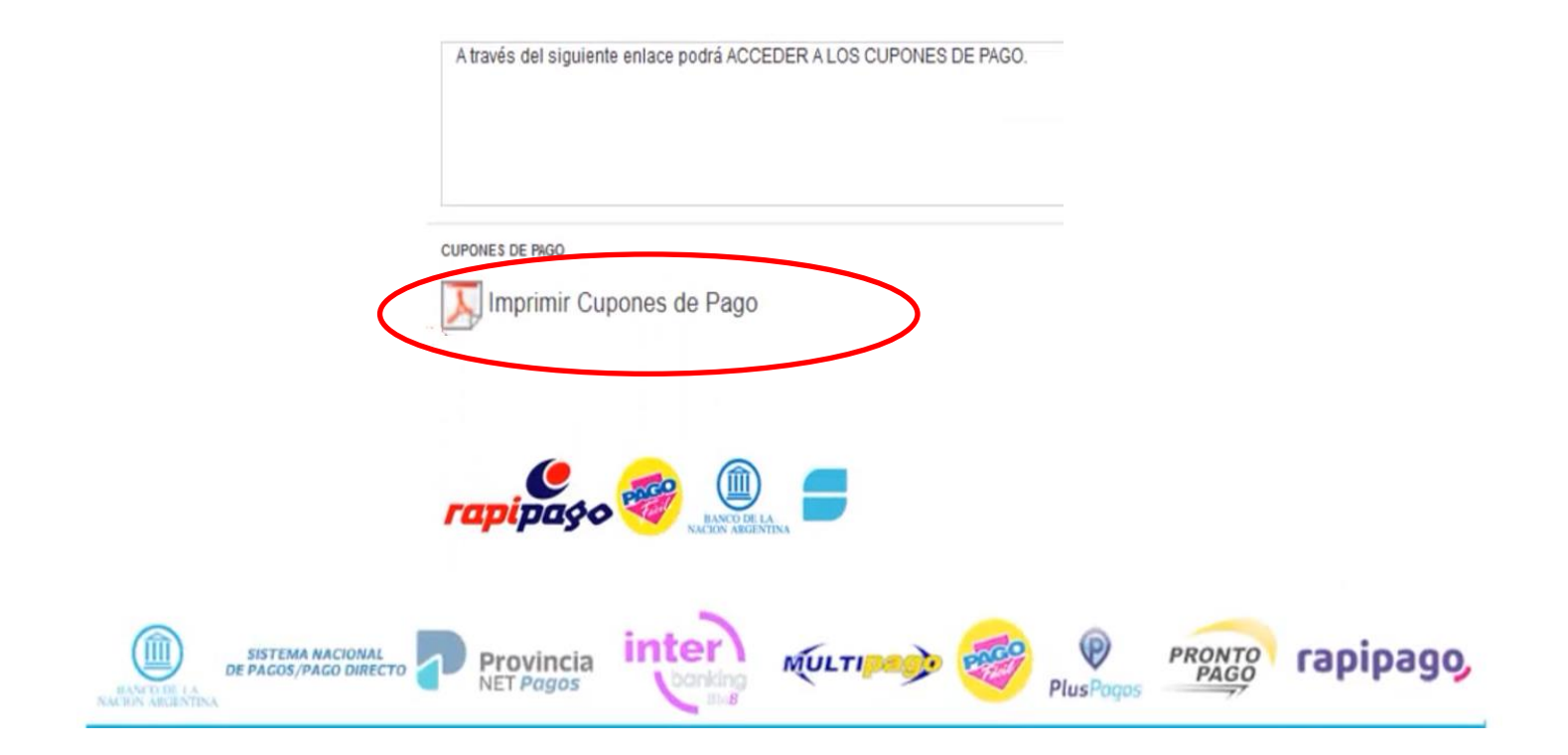

Una vez abonados, debe ingresar al mismo enlace y cargar los 2 (dos) COMPROBANTES DE PAGO al Sistema:

|                   | 30     |
|-------------------|--------|
| 1000              |        |
|                   |        |
|                   |        |
| (398.69 KB) (409. | .6 KB) |
| o 1 1 1 0 0       |        |
|                   |        |

#### 13. FINALIZACIÓN DEL TRAMITE - EMISIÓN DEL CVI DIGITAL - ENVÍO---

Una vez remitidos los cupones de pago, el SENASA consolidará la información en el Certificado Veterinario Internacional digital. A través de un correo electrónico, recibirá un enlace para descargar e imprimir dicho documento.

Se recuerda que los Documentos originales presentados en esta solicitud (Certificados del Veterinario Privado, DNI/Pasaporte, etc.) deberán permanecer en su poder y acompañar en forma física al CVI Digital recibido durante todo el traslado de su mascota.

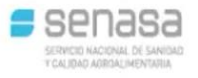

stimado FEDERICO ALEJANDRO

Se informa que la gestión del certificado ha finalizado correctamente

Para descargar el CVI Digital haga click en el siguiente enlace:

Bajar Certificado Digital

Recuerde que los documentos originales (Certificado de Salud/Vacunas /Desparasitación, etc.) deben permanecer en su poder y acompañar el presente CVI Digital durante el traslado de la mascota. Si bien podrán ser presentar a quien lo requiera, no deben ser retenidos.

atte

Al finalizar el trámite se recibe un correo con un enlace para descargar el CVI Digital

#### Se informa que el CVI Digital posee mecanismos de validación de autenticidad (Código QR / Código CUVE / Token de Validación) los cuales son VALIDADOS Y CONTROLADOS en los puntos de Egreso e Ingreso Fronterizos.

|                                                      |                                                      | SER<br>IARIO INTE<br>REPUBL                            |                        | REPUBLIC<br>MINISTERIO<br>CONAL DE SAN<br>DNAL PARA AL<br>GENTINA A LO<br>CERT | ATOS JUST                                                   | ARIA UF<br>ARIA 2<br>DE CANINE Y FELI<br>153 | RUGUAY<br>CUVE<br>00 9977322 / #8000<br>8360453<br>NINOS DESDE LA |  | CERTIFICADO VETERIO<br>2: Datos del tratamient<br>El atenut ha ado pondos<br>esterios con posicile ado | REPUBLI<br>MINISTER<br>SERVICIO MAGONAL DE<br>ANRIO INTERNACIONAL PARA<br>PEPUBLICA ARGENTRA A<br>CEI<br>o antiparasitario<br>a natiparasitario<br>freba da Aministración<br>(federadado) | CA ARGENTINA<br>De Adreide de Adreide de Adreide Adreide Ad | INTARIA<br>DE CANINOS<br>ERCOSUR<br>453<br>453<br>Nombre Con | Y FELIN<br>de amplic | RUGUAY                          | i internat y          |
|------------------------------------------------------|------------------------------------------------------|--------------------------------------------------------|------------------------|--------------------------------------------------------------------------------|-------------------------------------------------------------|----------------------------------------------|-------------------------------------------------------------------|--|----------------------------------------------------------------------------------------------------|----------------------------------------------------------------------------------------------------|----------------------------------------------------------------------------------------------------|--------------------------------------------------------------|----------------------|---------------------------------|-----------------------|
| ENVIO DE CA                                          | ARACTER :                                            | TEMPORA                                                | AL.                    |                                                                                |                                                             |                                              |                                                                   |  | DOG DOG                                                                                                | 20/08/2023                                                                                                    | LABYES S.A.                                                                                                    | FIPRO                                                        |                      | FIPRONIL                        |                       |
| Pais origen                                          |                                                      |                                                        |                        |                                                                                | REPUBLICA ARGENTINA                                         |                                              |                                                                   |  | ENDOPARASITOS - CANING<br>DOG                                                                          | 22/08/2023                                                                                                    | RICHMOND DIVISION VETERINA<br>S. A.                                                                                                    | COMPRIMID                                                    | os                   | FENBENDAZOL/PRAZICI<br>PIRANTEL | UANTEL/PAMOATO DE     |
| Medio de transito                                    | unorte                                               |                                                        |                        |                                                                                | TERRESTRE / LAND                                            |                                              |                                                                   |  | 3: Otras vacunaciones                                                                                  | (cuando corresponda)                                                                                                    |                                                                                                    |                                                              |                      |                                 |                       |
| meuro de grans                                       | 10 m                                                 |                                                        |                        |                                                                                | SERVICIO NACIONAL DE S                                      | ANIDAD Y CALIDAD AG                          | ROALIMENTARIA                                                     |  | Nombre Comercial E                                                                                     | Infermedades                                                                                                    | Laboratorio Productor                                                                                                    | Serie/Estam                                                  | pilla                | Fecha de Vacunación             | (dia/mes/año)         |
| Nombre de la a                                       | autoridad com                                        | petente                                                |                        |                                                                                |                                                             | (SENASA)                                     |                                                                   |  | 0                                                                                                    | STEMPER                                                                                                    |                                                                                                    |                                                              |                      |                                 |                       |
| I: IDENTIFIC                                         | ACIÓN DE                                             | ANIMAL                                                 |                        |                                                                                |                                                             |                                              |                                                                   |  | H<br>P                                                                                                 | ARVOVIROSIS                                                                                                    |                                                                                                    |                                                              |                      |                                 |                       |
| Nombre del<br>animal                                 | Especie                                              | Raza                                                   | Sexo                   | Fecha<br>Nacimiento                                                            | Nº de transponder (microchip) y<br>aplicación               | r fecha de Ubicación<br>(microchi            | n transponder<br>p)                                               |  |                                                                                                    | PTOSPIROSIS                                                                                                    |                                                                                                    |                                                              |                      |                                 |                       |
| PANCHO                                               | CANINO/                                              | CHOW                                                   | масно                  | 01-09-2022                                                                     | 654545645645646545                                          | CUELLO                                       |                                                                   |  | B                                                                                                    | DRDETELLA BRONCHISEPTICA                                                                                                    |                                                                                                    |                                                              |                      |                                 |                       |
| IL INFORMA                                           | DOG                                                  | CHOW                                                   | DEL AN                 |                                                                                | FECHA 03-05-2023                                            | ource                                        |                                                                   |  | 4: Informaciones sanita                                                                                | arias adicionales                                                                                                    |                                                                                                    |                                                              |                      |                                 |                       |
| II: INFORMA                                          | CION DEL                                             | UNIGEN L                                               | JEL AN                 | IMAL                                                                           | FORMER DE                                                   |                                              |                                                                   |  | El animal ha sido sometido a                                                                           | a los siguientes tratamientos dentro de                                                                                                    | los TRES (3) meses previos a la em                                                                                                    | sión del presente                                            | certificade          |                                 |                       |
| Nombre del pro                                       | opietario o rep                                      | resentante                                             |                        |                                                                                | Colle NOCOL                                                 |                                              |                                                                   |  | Diagnóstico presuntivo                                                                                 | Fecha de administración del producto                                                                                                    |                                                                                                    | aboratorio                                                   | Nomb                 | e Comercial                     | Principio Activo      |
| Dirección                                            |                                                      |                                                        |                        |                                                                                | Aires                                                       |                                              | nos                                                               |  |                                                                                                    |                                                                                                    |                                                                                                    |                                                              | +                    |                                 |                       |
| Ciudad/Pais                                          |                                                      |                                                        |                        |                                                                                |                                                             |                                              |                                                                   |  |                                                                                                    |                                                                                                    |                                                                                                    |                                                              |                      |                                 |                       |
| III: INFORM                                          | ACION DEL                                            | DESTINO                                                | DEL A                  | NIMAL                                                                          |                                                             |                                              |                                                                   |  | 5: El/los perros resulta                                                                               | ron negativos a una prueba                                                                                                    | de detección inmunitaria a                                                                                                    | Leishmanios                                                  | is obter             | nido dentro de los (            | 50 días previos al    |
| Nombre del pro                                       | opietario o rep                                      | resentante                                             |                        |                                                                                | PEDRO FORNES                                                |                                              |                                                                   |  | ingreso a ese país.                                                                                    |                                                                                                    |                                                                                                    |                                                              |                      |                                 |                       |
| Dirección                                            |                                                      |                                                        |                        |                                                                                | MONTEVIDEO                                                  |                                              |                                                                   |  | Fecha de la prueba: 23                                                                                 | 08/2023                                                                                                    |                                                                                                    |                                                              |                      |                                 |                       |
| Ciudad/Pais                                          |                                                      |                                                        |                        |                                                                                | URUGUAY                                                     |                                              |                                                                   |  | 6: Declaro que el anima                                                                                | al fue examinado el 23/08/20                                                                                                    | 23, no presentando signos                                                                                                    | clínicos de er                                               | nfermed              | lades infecciosas n             | i parasitarias y es   |
| 1: Datos de l<br>El Veterinario Of<br>a) Ha sido vad | la vacunaci<br>licial abajo firma<br>cunado contra I | i i ARIA<br>ión antirrá<br>ante certifica c<br>a Rabia | bica<br>que el anim    | nal:                                                                           |                                                             |                                              |                                                                   |  | Hecho en 1-LAZARETC                                                                                    | ), Capital Federal, REPUBLIC                                                                                                    | A ARGENTINA, el 24/08/20                                                                                                    | 23                                                           | 44-                  |                                 |                       |
| Fecha de Vacu                                        | nación (dia/m                                        | es/año) Va                                             | cunació                | n Valida hasta (F                                                              | cha) Nombre de la Vacuna                                    | Laboratorio Productor                        | Serie/Estampilla                                                  |  |                                                                                                    |                                                                                                    |                                                                                                    | SICADO                                                       | 0.                   |                                 |                       |
| 24/05/2023                                           |                                                      | 24                                                     | /05/2024               |                                                                                | DEFENSOR 1                                                  | ZOETIS                                       | 65454                                                             |  |                                                                                                    |                                                                                                    | 1                                                                                                    |                                                              | 1.                   | E                               |                       |
| O bien,<br>b) Es menor d<br>propiedad donde          | de NOVENTA (1<br>haya ocurrido                       | 90) dias al mo<br>ningún caso d                        | mento de<br>le Rabia u | la emisión del pre<br>rbana en los ultim                                       | sente certificado, no ha sido vacun<br>s NOVENTA (90) días. | ado contra la Rabia, y no                    | b ha estado en ninguna                                            |  |                                                                                                    |                                                                                                    |                                                                                                    | Strate                                                       |                      |                                 |                       |
| CERTIFICADO                                          | № : 360453                                           |                                                        | Pági<br>Expo           | na 1 de 2<br>5. CANINOS y FE                                                   | INOS - MERCOSUR - Agosto /20                                | 23                                           |                                                                   |  |                                                                                                    |                                                                                                    | то                                                                                                    |                                                              | CION 94              | 114419589.9549Z6K               |                       |
|                                                      |                                                      |                                                        |                        |                                                                                |                                                             |                                              |                                                                   |  | Este Certificado Veter<br>los Estados Parte del                                                        | inario Internacional es válide<br>MERCOSUR, mientras tenga                                                                                                    | CVI<br>o por SESENTA (60) días a<br>vigencia la vacunación ant                                                                                                    | DIGITAL<br>partir de la fe<br>irrábica :                     | echa de              | su emisión, para e              | l ingreso o retorno a |

El CVI digital podrá ser verificado en los puestos de frontera desde el dispositivo móvil, o desde su versión impresa. Durante los inicios de la implementación, se sugiere tener a disposición el CVI digital impreso para presentar a quien corresponda.